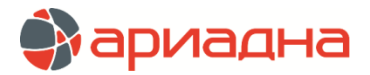

МЕДИЦИНСКАЯ ИНФОРМАЦИОННАЯ СИСТЕМА

ПРОГРАММНЫЙ МОДУЛЬ

# АРХИВ

# РУКОВОДСТВО ПОЛЬЗОВАТЕЛЯ

## ОГЛАВЛЕНИЕ

| 1. НАЗНАЧЕНИЕ МОДУЛЯ                               | 1 |
|----------------------------------------------------|---|
| 2. ЗАПУСК МОДУЛЯ И ЗАВЕРШЕНИЕ РАБОТЫ               | 1 |
| 3. ОБЩИЕ ПРАВИЛА РАБОТЫ                            | 1 |
| 3.1. Описание рабочих окон                         | 1 |
| 3.2. Печать списков                                | 2 |
| 4. ПОРЯДОК РАБОТЫ В МОДУЛЕ                         | 2 |
| 5. АРХИВ                                           | 2 |
| 5.1. Общие сведения                                | 2 |
| 5.2. Список отделений                              | 2 |
| 5.3. Список историй                                | 2 |
| 5.3.1. Общие сведения                              | 2 |
| 5.3.2. Цветовые обозначения в списке историй       | 3 |
| 5.3.3. Фильтры в списке историй                    | 3 |
| 5.4. Регистрация событий движения истории          | 3 |
| 5.4.1. Общие сведения                              | 3 |
| 5.4.2. Прием истории в архив                       | 4 |
| 5.4.3. Выдача истории из архива                    | 4 |
| 5.4.4. Возврат истории в архив                     | 4 |
| 5.5. Изменение и удаление событий движения истории | 4 |
| 5.6. Документы, эпикризы                           | 5 |
| 5.7. Движение пациента                             | 6 |
| 6. ПАЦИЕНТЫ                                        | 6 |
| 6.1. Общие сведения                                | 6 |
| 6.2. Список пациентов                              | 7 |
| 6.3. Работа с историями пациентов                  | 7 |
| 7. ЖУРНАЛ ВЫДАЧИ ИБ                                | 7 |

#### 1. НАЗНАЧЕНИЕ МОДУЛЯ

Ведение учета стационарных историй болезни пациентов - регистрация поступления бумажной истории выписанного пациента в архив, а также регистрация дальнейших событий выдачи истории из архива и ее возврата в архив. Цель учета - получение достоверной информации о том, где в настоящий момент находится бумажная история болезни выписанного пациента.

## 2. ЗАПУСК МОДУЛЯ И ЗАВЕРШЕНИЕ РАБОТЫ

Для запуска модуля выберите в меню «Пуск» -> «Программы» -> «АРИАДНА» -> «АРМ Архив» или выделите на рабочем столе иконку «Архив» и нажмите клавишу Enter. В заставке «Архив» введите пароль и нажмите клавишу Enter или кнопку «ОК».

Если указан ошибочный пароль, выводится сообщение «Неправильный пароль! Проверьте правильность написания или обратитесь к администратору системы». Если у пользователя нет прав на запуск модуля, выводится сообщение «У вас недостаточно прав на запуск приложения АРМ «Архив». Обратитесь к администратору системы». Если выводится сообщение «Невозможно открыть базу данных! Проверьте параметры подключения», следует также обратиться к администратору системы.

При запуске APMa с локального диска пользовательской машины производится автоматическое сравнение версии запускаемого модуля с актуальной версией из каталога обновлений на сервере. Если локальная версия устарела, выводится сообщение «Установленная версия программы не актуальна. Произвести поиск и установку новой версии?». При выборе положительного ответа производится автоматическое обновление локальной версии, после чего следует повторить запуск модуля. При выборе отрицательного ответа запуск модуля невозможен.

Для завершения работы модуля выберите раздел верхнего меню «Программа» и далее – пункт меню «Выход» или нажмите кнопку «Х» в правом верхнем углу окна, или сочетание клавиш Alt+F4.

# 3. ОБЩИЕ ПРАВИЛА РАБОТЫ

## 3.1. Описание рабочих окон

Рабочие окна основных разделов модуля представляют собой таблицы со списками. Режимы добавления, редактирования, удаления, обновления записей в списках вызываются при помощи соответствующих кнопок на индивидуальных инструментальных панелях. Инструментальные панели большинства разделов модуля имеют одинаковый набор кнопок и располагаются в верхней части списков. Для применения фильтра нажмите кнопку 💽 (или 🖉) в правой части поля с фильтром. Выделите указателем мыши нужную строку в выпадающем списке (или в справочнике). Для возврата исходного списка верните значение «Все записи» или нажмите кнопку 🙀.

#### 3.2. Печать списков

Во всех списках имеется режим экспорта записей в файл MS Excel. При вызове режима производится автоматический запуск программы MS Excel, сформированный файл открывается на экране и затем может быть отформатирован и распечатан.

Для экспорта списка в файл нажмите правую кнопку мыши, когда курсор расположен в поле таблицы. Выберите пункт контекстного меню «Экспорт таблицы в Excel».

# 4. ПОРЯДОК РАБОТЫ В МОДУЛЕ

Учет стационарных историй болезни включает следующие этапы:

- Регистрация поступления бумажной истории выписанного пациента в архив;
- Регистрация выдачи бумажной истории из архива;
- Регистрация возврата выданной истории обратно в архив.

Все перечисленные действия можно выполнять в любом из двух разделов модуля – «Архив» или «Пациенты». В разделе «Архив» работа ведется из списка пациентов выбранного отделения, в разделе «Пациенты» - от выбранного пациента.

# 5. АРХИВ

#### 5.1. Общие сведения

В разделе модуля «Архив» обработка историй болезни ведется из списка пациентов выбранного отделения. Для вызова раздела нажмите кнопку «Архив» на главной инструментальной панели.

Рабочее окно раздела «Архив» состоит из трех частей. В левой части показан список стационарных отделений клиники, включая приемные отделения. В правой верхней части выводится список историй болезни пациентов, выписанных с выбранного отделения и закрытых в АРМе «Выписной эпикриз». В левой нижней части – информация по выбранной истории, представленная тремя вкладками:

- Движение ИБ выводится список всех событий движения ИБ, т.е. выдачи истории из архива и ее возвраты в архив.
- Документы, эпикризы список документов, имеющихся по данной истории болезни.
- Движение пациента список событий, входящих в состав данной истории болезни (госпитализации) регистрация в ПО, поступление и переводы на отделения и пр.

| 🖹 I                                                                                     | iii АРМ "Архив" [Сотрудник разработчика]                                   |            |         |                  |               |                          |                    |             |                        |                             |                  |   |  |
|-----------------------------------------------------------------------------------------|----------------------------------------------------------------------------|------------|---------|------------------|---------------|--------------------------|--------------------|-------------|------------------------|-----------------------------|------------------|---|--|
| Фина                                                                                    | нсы Настройки Помощь                                                       |            |         |                  |               |                          |                    |             |                        |                             |                  | 1 |  |
| Ap                                                                                      | Архив 🕺 Пациенты Журнал выдачи ИБ Журнал выдачи справок 💿 Выборки<br>Аржив |            |         |                  |               |                          |                    |             |                        |                             |                  |   |  |
| 🚔 Активные 🗹 Отделение: Анестезилогии-реанимации Дата от: 01,01,2007 💌 до: 12.05.2011 💌 |                                                                            |            |         |                  |               |                          |                    |             |                        |                             |                  |   |  |
| Nº<br>OF                                                                                | Отделение                                                                  | 20         | ) 🗈 😋   | 🖉 📄 Bce          | Φ             | ильтр поиска             |                    |             |                        |                             |                  |   |  |
| 25                                                                                      | мнестезилогии-реанимации<br>Герматрическое                                 | N♀         | Nº ME   | 5 Шифр           | Г             | ациент                   | Дата г             | тоступления | я Дата выписки         | Исхо,                       | д госпитализации | ī |  |
| 0409                                                                                    | Летское                                                                    | 79065      | 7710    | 5.57.1           | Агеев Павел И | ванович                  | 09.12              | .2007 00:20 | 09.12.2007 19:15 C     | мерть                       |                  |   |  |
| 0407                                                                                    | Неврологическое                                                            | 79977      | 533     | 5.57.1           | Алексеев Викт | ор Николаевич            | 26.01              | .2008 12:10 | ) 26.01.2008 16:32 П   | еревод в др                 | угие стационары  |   |  |
| 0                                                                                       | Приемное отделение                                                         | 90009      | 3915    | 5.57.1           | Андреев Валер | ий Николаевич            | 11.06              | .2008 20:40 | ) 16.06.2008 10:44 C   | мерть                       |                  |   |  |
| Ĕ                                                                                       | Приемное отделение - платное                                               | 89954      | 3888    | 5.57.1           | Анучина Натал | њя Серафимовна           | 11.06              | .2008-00:10 | ) 11.06.2008 08:44 П   | еревод в др                 | угие стационары  |   |  |
| 0421                                                                                    | Тералевтическое N2                                                         | 9256       | 6491    | 5.57.1           | Архипова Анна | а Григорьевна            | 18.10              | .2007 19:00 | ) 19.10.2007 10:35 C   | мерть                       |                  |   |  |
| 0404                                                                                    | Хирургическое                                                              | 81447      | 1655    | 5.16.1           | Безумова Нина | Безумова Нина Николаевна |                    | .2008 15:50 | ) 17.03.2008 10:00 П   | Перевод в другие стационарь |                  |   |  |
| 0420                                                                                    | Эндоскопическая хирургия                                                   | 19900      | 7119    | 5.57.1           | Бобрецов Олег | Николаевич               | 14.11              | .2007 17:20 | ) 14.11.2007 20:30 C   | Смерть                      |                  |   |  |
|                                                                                         |                                                                            | 82032      | 3919    | 5.57.1           | Быков Никола  | й Николаевич             | 12.06.2008 15:52 1 |             | 2 14.06.2008 03:30 C   | мерть                       |                  |   |  |
|                                                                                         |                                                                            | Строк : 69 | 9       |                  |               |                          |                    |             |                        |                             |                  |   |  |
|                                                                                         |                                                                            | Движ       | ение ИБ | Документы, э     | пикризы Д     | зижение пациента         | ]                  |             |                        |                             |                  |   |  |
|                                                                                         |                                                                            | 2 💋        | 8       |                  |               |                          |                    |             |                        |                             |                  |   |  |
|                                                                                         |                                                                            | Дата в     | ыдачи   | Дата возврата    | Кому выда     | ю Проч.учреж             | Отд                | Врач        | Мед.учреждения региона | ФИО                         | Номер запроса    | 4 |  |
|                                                                                         | 27.01.2011 19:45 11.05.2011 18:07                                          |            |         | 11.05.2011 18:07 | пациенту      |                          |                    |             | Никонов                |                             | Ĩ                |   |  |
|                                                                                         |                                                                            | 1 18:07    |         | представ-м па    | ц-та          |                          |                    |             | Ганичев                |                             |                  |   |  |
|                                                                                         |                                                                            |            |         |                  |               |                          |                    |             |                        |                             |                  |   |  |

# 5.2. Список отделений

Список отделений, расположенный в левой части рабочего окна раздела «Архив», включает все стационарные и приемные отделения клиники, с которых осуществляется выписка пациентов. В списке имеется только режим переключения просмотра – т.е. на экран можно вывести только активные отделения или все отделения (включая перемещенные в архив). По умолчанию отображается список активных отделений.

Для отображения полного списка снимите галочку «Активные» в правой верхней части списка. Для возврата активного списка установите галочку «Активные».

# 5.3. Список историй

#### 5.3.1. Общие сведения

Список, расположенный в правой части рабочего окна раздела «Архив», включает истории пациентов, выписанных с выбранного отделения. Также для отображения истории в списке необходимо, чтобы данная история (госпитализация) была «закрыта» в АРМе «Выписной эпикриз».

#### 5.3.2. Цветовые обозначения в списке историй

В списке историй приняты следующие цветовые обозначения, показывающие местоположение истории:

- Белым цветом строки выделены истории, еще не принятые в архив, и по которым не истек установленный срок, в течение которого история должна быть передана с отделения в архив. В текущей версии модуля данный срок составляет неделю после выписки.
- Красным цветом строки выделены истории, еще не принятые в архив, но по которым истек установленный срок передачи с отделения в архив (неделя после выписки).
- Зеленым цветом строки выделены истории, принятые на хранение в архив или возвращенные в архив после выдачи. Количество выдач из архива и возвратов в архив у каждой истории может быть произвольным, но зеленый цвет показывает, что в настоящий момент история находится в архиве.
- Желтым цветом строки выделены истории, выданные на руки после принятия в архив. Количество выдач из архива и возвратов в архив у каждой истории может быть произвольным, но желтый цвет показывает, что в настоящий момент история выдана.

#### 5.3.3. Фильтры в списке историй

В списке имеется фильтры по периоду выписки, местоположению истории, а также фильтр поиска по фамилии пациента. Применение фильтров позволяет ограничить список историй, выведенных на экран и тем самым упростить процесс их обработки.

Для применения фильтра по периоду выписки заполните поля «Дата от:» и «До:» (вручную или из календаря) и нажмите ENTER.

Фильтр по местоположению истории включает следующие значения:

- Все отображаются все истории (строки всех цветов);
- В архиве отображаются истории, занесенные в архив или выданные из архива (строки зеленого и желтого цвета);
- Не в архиве отображаются истории, еще не занесенные в архив (строки белого и красного цвета);
- Не возвращенные отображаются истории, выданные из архива, но не возвращенные обратно (строки желтого цвета);
- Возвращенные отображаются истории, занесенные в архив и ни разу не выдававшиеся, а также истории, возвращенные в архив после выдачи (строки зеленого цвета).

| Отдел   | пение: Ане | стезилоги | и-реанимации Дата    | а от: 02.05.2   | 007 💽 до:  | 17.05.2011       | •             |
|---------|------------|-----------|----------------------|-----------------|------------|------------------|---------------|
| 2       | D B        | 0         | Bce 🗸                | Фильтр поиска А | рхипова    |                  |               |
| N₽      | N9 N5      | Шифр      | Bce                  | іт              | Дата посту | Дата выписки     | Исход         |
| 79065   | 7710       | 5.57.1    | В архиве             | 4               | 09.12.2007 | 09.12.2007 19:15 | Смерть        |
| 79977   | 533        | 5.57.1    | Не в архиве          | рлаевич         | 26.01.2008 | 26.01.2008 16:32 | Перевод в дру |
| 90009   | 3915       | 5.57.1    | Не возвращённые      | рлаевич         | 11.06.2008 | 16.06.2008 10:44 | Смерть        |
| 89954   | 3888       | 5.57.1    | Возвращённые         | вфимовна        | 11.06.2008 | 11.06.2008 08:44 | Перевод в дру |
| 9256    | 6491       | 5.57.1    | Архипова Анна Григој | рьевна          | 18.10.2007 | 19.10.2007 10:35 | Смерть        |
| 81447   | 1655       | 5.16.1    | Безумова Нина Никол  | аевна           | 11.03.2008 | 17.03.2008 10:00 | Перевод в дру |
| 19900   | 7119       | 5.57.1    | Бобрецов Олег Никол  | аевич           | 14.11.2007 | 14.11.2007 20:30 | Смерть        |
| Строк : | 69         |           |                      |                 |            |                  |               |

Для применения фильтра по местоположению нажмите кнопку 🗹 в строке «Все», выделите курсором нужную строку в списке и нажмите левую клавишу мыши.

Фильтр поиска по фамилии пациента работает по любому вхождению указанного сочетания букв, независимо от регистра.

Для применения фильтра по фамилии укажите в поле «Фильтр поиска» любое сочетание букв и нажмите кнопку справа от поля или ENTER. Для возврата исходного списка – очистите поле «Фильтр поиска» и нажмите ENTER.

# 5.4. Регистрация событий движения истории

#### 5.4.1. Общие сведения

В списке историй имеются следующие режимы работы:

- Регистрация приема бумажной истории выписанного пациента в архив;
- Регистрация выдачи бумажной истории из архива;
- Регистрация возврата выданной истории обратно в архив.

Условно движение истории можно проиллюстрировать следующей схемой (цвета на схеме – те же, что и в списке историй):

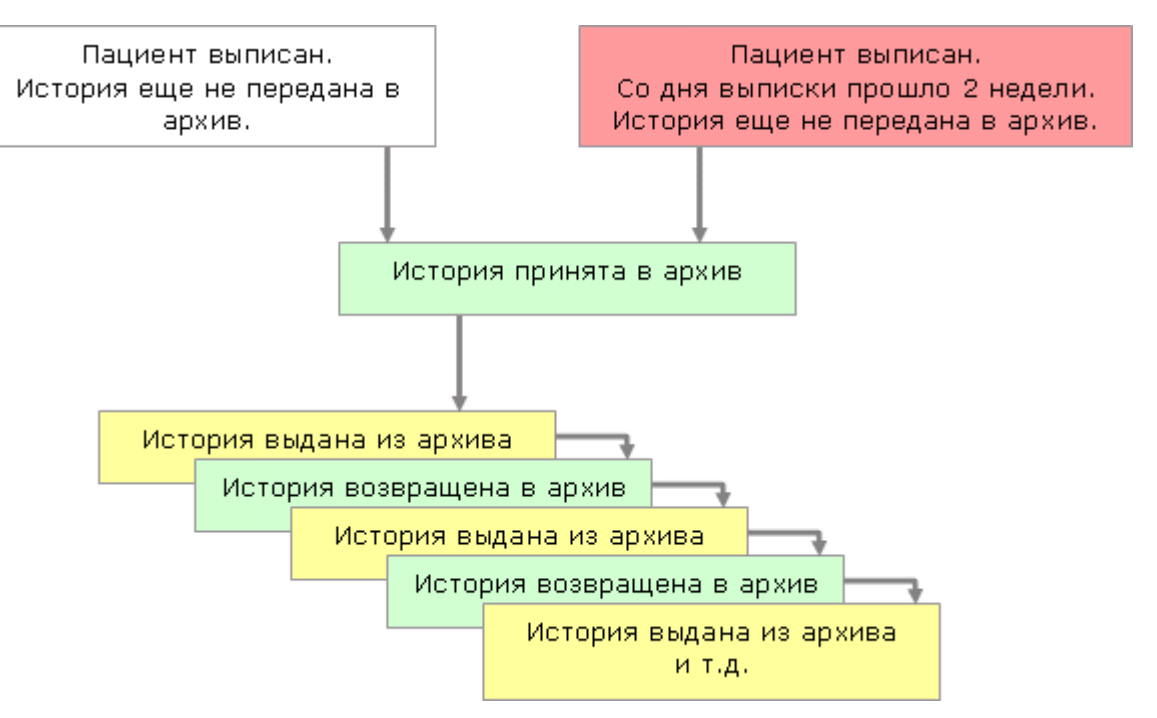

# 5.4.2. Прием истории в архив

Может выполняться для историй, еще не занесенных в архив, строки которых имеют белый или красный цвет.

Для приема истории в архив выделите курсором нужную историю в списке и нажмите кнопку «Занести ИБ в архив». В окне «Занесение истории болезни в архив» заполните поле «Дата занесения в архив» и нажмите кнопку «Сохранить».

Отображение диалога для ввода даты и времени можно отключить при помощи параметра 508002. В этом случае дата и время приема истории в архив будут равны текущим.

После приема в архив строка истории меняет цвет с белого (красного) на зеленый.

## 5.4.3. Выдача истории из архива

Может выполняться для историй, находящихся в архиве, строки которых имеют зеленый цвет.

Для выдачи истории из архива выделите курсором нужную историю в списке и нажмите кнопку «Выдать ИБ». Заполните поля в окне «Выдать историю болезни» и нажмите кнопку «Сохранить».

В окне «Выдать историю болезни» заполняются следующие поля:

- Дата выдачи (и время) по умолчанию равны текущим, могут быть изменены.
- Кому выдано выбирается из списка. От выбранного варианта зависит состав полей, которые заполняются далее:
- Если выбран вариант «Пациенту» или «Представителям пациента» далее открываются для заполнения поля «Фамилия», «Имя», «Отчество», Все эти поля являются обязательными.
- Если выбран вариант «В больницу» далее открывается поле «Отделение», где нужная запись выбирается из справочника отделений клиники. После выбора отделения открывается поле «Врач», где отображается справочник персонала выбранного выше отделения. Поля «Отделение» и «Врач» являются обязательными.
- Если выбран вариант «В другие мед. учреждения области» далее открываются поля «Мед. учр. региона», где нужная запись выбирается из справочника. Справочник, в свою очередь, может быть двух видов (в соответствии с настройкой в параметре 508001). Первый вариант – справочник организаций, который ведется в АРМе «Контент» в разделе «Классификаторы/Организации». Второй вариант – справочник, который ведется в АРМе «Контент» в разделе «Классификаторы/Организации». Второй вариант – справочник, который ведется в АРМе «Контент» в разделе «Классификаторы/Простые» - справочник с кодом 277. Кроме этого, также открыты для заполнения поля «Фамилия», «Имя», «Отчество». Поле «Мед. учр. региона» является обязательным.
- Если выбран вариант «Прочим организациям (в т.ч. инобластным организациям)» далее открывается поле «Прочие учреждения», где нужная запись выбирается из справочника (простой классификатор с кодом 251). Кроме этого, также открыты для заполнения поля «Фамилия», «Имя», «Отчество». Поле «Прочие учреждения» является обязательным.
- Поля Номер запроса, Дата запроса, Текст запроса, Комментарий отображаются независимо от выбранных выше вариантов ответов и заполняются произвольным текстом.

После выдачи из архива строка истории меняет цвет с зеленого на желтый. В нижней части окна, на вкладке «Движение ИБ» появляется первая запись о выдаче истории, в которой отображаются все данные, заполненные в окне «Выдать историю болезни».

## 5.4.4. Возврат истории в архив

Может выполняться для выданных историй, строки которых имеют желтый цвет.

Для выдачи истории из архива выделите курсором нужную историю в списке и нажмите кнопку «Принять ИБ». В окне «Принять историю болезни» заполните поле «Дата возврата» и нажмите кнопку «Сохранить».

После возврата в архив строка истории меняет цвет с желтого на зеленый. В нижней части окна, на вкладке «Движение ИБ» появляется новая запись о возврате истории, в которой отображается дата (и время) возврата.

## 5.5. Изменение и удаление событий движения истории

Изменение и удаление зарегистрированных событий движения для выбранной истории производится только на вкладке «Движение ИБ».

Для изменения события выделите курсором нужную историю в верхней части окна, затем – нужную строку в списке на вкладке «Движение ИБ» и нажмите кнопку «Изменить». Отредактируйте поля в окне «Изменить запись» и нажмите «Сохранить».

Порядок заполнения полей в окне «Изменить запись» те же, что и в окне «Выдать историю болезни» (см. раздел 5.4.3 данного руководства). Отличие заключается только в том, что здесь можно указать дату возврата и тем самым сразу «вернуть» историю в архив.

Для отмены события выделите курсором нужную историю в верхней части окна, затем – нужную строку в списке на вкладке «Движение ИБ» и нажмите кнопку «Удалить». Нажмите «Да» для подтверждения удаления.

После изменения или удаления событий движения цветовая маркировка выбранной истории автоматически приводится в соответствие с конечным состоянием истории. Т.е. истории, отсутствующие в архиве маркируются желтым цветом, а истории, находящиеся в архиве – маркируются зеленым цветом.

# 5.6. Документы, эпикризы

На вкладке «Документы, эпикризы», расположенной в правой нижней части рабочего окна, отображается список документов, заполненных для пациента в АРМе «Стационар». Эти документы хранятся в БД в том виде, в каком они были созданы.

|    | рхив                                    |   |                                                      |                               |       |              |            |                |           |     |         |          |
|----|-----------------------------------------|---|------------------------------------------------------|-------------------------------|-------|--------------|------------|----------------|-----------|-----|---------|----------|
| ٢  | Активные [                              | 1 | Отделение: Гастроэнтерологическое отделение Дата от: |                               |       |              |            | 03 . 05 . 20   | 011 🔽     | до: | 18.05.2 |          |
| N₽ | Отделение                               |   | 20                                                   | 🔁 🕞 🔗 🥔 🚔 Все 🗸 Фильтр поиска |       |              |            |                |           |     |         | &        |
| 08 | Гастроэнтерологическое отделение        | * | 10                                                   |                               |       | 111.4-       |            |                |           |     |         |          |
| 39 | Гематологическое отделение              |   | Nº<br>101                                            | N≌                            | ИБ    | шифр         |            |                | пациент   |     |         |          |
| 03 | Гинекологическое отделение              |   | 101                                                  | 14444                         |       | 1.2.26       | Арцев Але  | ександр Вадим  | ювич      |     |         | <u>^</u> |
| 76 | ДС Гастроэнтерологический               |   | 162                                                  | 14537                         |       | 1.2.26       | Амосова В  | алентина Фед   | оровна    |     |         | E        |
| 74 | ДС Гинекологический                     |   | 988                                                  | 15995                         |       | 1.2.26       | Ахилченон  | к Николай Вал, | демарович |     |         |          |
| 73 | ДС Микрохирургии глаза                  |   | 108                                                  | 14282                         |       | 1.8.26       | Богданова  | а Зинаида Никі | итовна    |     |         |          |
| 72 | ДС Неврологический                      |   | 228                                                  | 12898                         |       | 1.2.26       | Волох Ива  | н Иванович     |           |     |         |          |
| 75 | ДС Отолорингологический                 |   | 250                                                  | 14737                         |       | 1.2.26       | Габрусеви  | іч Оксана Серг | теевна    |     |         |          |
| 80 | ДС Ревматологический                    | _ |                                                      |                               |       |              |            |                |           | •   |         |          |
| 93 | Диагностическая палата приемного отделе |   | Строк : 37                                           |                               |       |              |            |                |           |     |         |          |
| 10 | Дневной стационар (АПУ)                 |   | Движе                                                | ение ИБ                       | Дон   | кументы, эпі | икризы     | Движение пац   |           |     |         |          |
| 78 | Дневной стационар ОПМУ и ДМС            |   |                                                      |                               |       |              |            |                |           |     |         |          |
| 11 | Кардиологическое отделение              |   |                                                      |                               |       |              | 1          |                |           |     |         |          |
| 85 | Кардиология-2                           |   | Дата со:                                             | здания                        | ł     | Название     |            | Файл           |           |     |         |          |
| 87 | Кардиохирургия-2                        |   | 04.05.201                                            | 1 15:39                       | Выпис | ной эпикриз  | doc_2011-( | 05-04(15.39.46 | 5).doc    |     |         |          |
| 63 | Лаборатория клинической микробиологии ( |   | 04.05.201                                            | 1 15:40                       | Выпис | ной эпикриз  | doc_2011-0 | 05-04(15.40.49 | ).doc     |     |         |          |
| 35 | Микрохирургия глаза                     |   | 04.05.201                                            | 1 15:43                       | Выпис | ной эпикриз  | doc_2011-0 | 05-04(15.43.30 | ).doc     |     |         |          |
| 32 | Неврологическое отделение               | Ŧ |                                                      |                               |       |              |            |                |           |     |         |          |
| 05 | Нейрохирургическое отделение №1         |   | Строка 1и                                            | в 3                           |       |              |            |                |           |     |         |          |

В данном разделе модуля документы можно просмотреть и распечатать.

Для просмотра документа выделите курсором нужную строку в списке и нажмите кнопку «Просмотреть файл». Для печати документа – нажмите кнопку «Печать».

| 🕙 doc_                                                                                          | 2011-05                                                                                                    | -04(1                                                    | 5.39.46)                                                   | - Microso                                 | oft Word                               |                                          |                                                       |                                  |                                            | X         |  |  |  |
|-------------------------------------------------------------------------------------------------|----------------------------------------------------------------------------------------------------|----------------------------------------------------------|------------------------------------------------------------|-------------------------------------------|----------------------------------------|------------------------------------------|-------------------------------------------------------|----------------------------------|--------------------------------------------|-----------|--|--|--|
| : <u>Ф</u> айл                                                                                  | Правка                                                                                                    | <u>В</u> ид                                              | Вст <u>а</u> вка                                           | Фор <u>м</u> ат                           | С <u>е</u> рвис                        | <u>Т</u> аблица                          | Reguirements                                          | <u>О</u> кно                     | <u>С</u> правка                            | ×         |  |  |  |
|                                                                                                 | ОБЛАСТНАЯ КЛИНИЧЕСКАЯ БОЛЬНИЦА                                                                                                    |                                                          |                                                            |                                           |                                        |                                          |                                                       |                                  |                                            |           |  |  |  |
|                                                                                                 |                                                                                                    |                                                          |                                                            |                                           |                                        |                                          |                                                       |                                  |                                            |           |  |  |  |
|                                                                                                 | Гастрознтерологическое отделение Форма N 027/у                                                                                                    |                                                          |                                                            |                                           |                                        |                                          |                                                       |                                  |                                            |           |  |  |  |
| АКТ ИССЛЕДОВАНИЯ СОСТОЯНИЯ ЗДОРОВЬЯ<br>Из истории болезни стационарного больного № 758101/14444 |                                                                                                    |                                                          |                                                            |                                           |                                        |                                          |                                                       |                                  |                                            |           |  |  |  |
|                                                                                                 | Пациент АРЦЕВ АЛЕКСАНДР ВАДИМОВИЧ                                                                                                    |                                                          |                                                            |                                           |                                        |                                          |                                                       |                                  |                                            |           |  |  |  |
|                                                                                                 | £                                                                                                    | ата рож                                                  | кдения, возр                                               | аст                                       |                                        | 199D-D2-D3                               | 00:00:00, 20 ner                                      |                                  |                                            |           |  |  |  |
|                                                                                                 | 1                                                                                                    | омашн                                                    | ий адрес                                                   |                                           |                                        | r. Mackea, C                             | грантелей д.6 кв.27                                   | r                                |                                            |           |  |  |  |
|                                                                                                 |                                                                                                    | есто ра                                                  | воты и спец                                                | иальность                                 |                                        | технологи                                | ческий колледж                                        |                                  |                                            |           |  |  |  |
|                                                                                                 | , i i i i i i i i i i i i i i i i i i i                                                                                                    | IПУ. вы                                                  | авшее напо                                                 | авпение                                   |                                        | 101 Broace                               |                                                       |                                  |                                            |           |  |  |  |
|                                                                                                 | H                                                                                                    | Іаправи                                                  | вшее учреж <i>и</i>                                        | léhné                                     |                                        | 103. Espace-                             | ав палекленека ]                                      |                                  |                                            | -         |  |  |  |
|                                                                                                 | £                                                                                                    | larra noc                                                | туплёния                                                   |                                           |                                        | DJ-D5-2D11                               |                                                       |                                  |                                            |           |  |  |  |
|                                                                                                 | £                                                                                                    | ата сыл                                                  | пски                                                       |                                           |                                        | D4-D5-2D11                               | 1                                                     |                                  |                                            |           |  |  |  |
|                                                                                                 | <u>n</u><br>(<br>(<br>(                                                                                                    | <b>ИЭС:</b> 2<br><b>Основн</b><br>РЭГДС<br><b>Сопутс</b> | 202.70001<br>10 <b>й днагноз</b><br>).<br><b>твующий д</b> | <u>:</u> Язвенная<br><b>нагноз:</b> Го    | і болезнь Д<br>апотрофия               | ЦПК, ремис<br>12 ст.                     | сия. Рубцовая д                                       | еформац                          | ия ЛДПК (m                                 |           |  |  |  |
|                                                                                                 | 0                                                                                                    | 3.05.20<br>Калоби                                        | )<br>11 Первич                                             | пили осмо                                 | тр                                     |                                          |                                                       |                                  |                                            | _         |  |  |  |
|                                                                                                 |                                                                                                    | Отсу<br>прис<br>за по                                    | тствие аппе<br>тупообразн<br>следний го;                   | тита, то ши<br>ые боли в :<br>ц на 10 кг. | юта, изжо:<br>верхних от               | га на голод<br>делах жив(                | ный желудок и і<br>эта без четкой св                  | юслеед<br>;язисед                | ы,<br>ой, похудани                         | (e        |  |  |  |
|                                                                                                 | 6                                                                                                    | namn                                                     | esis morhi                                                 |                                           |                                        |                                          |                                                       |                                  |                                            |           |  |  |  |
|                                                                                                 |                                                                                                    | Сосл<br>2010<br>не об                                    | юв, с детск:<br>года интен<br>рашался Ф]                   | их лет беси<br>сивность б<br>ГЛС вышог    | юкоят бое<br>олевого сн<br>инено в де: | вой и диспа<br>андрома в ж<br>кабре 2010 | епсические синд<br>кивоте стапа нар<br>гола МЛП (по п | ромы в :<br>астать за<br>ротокоп | кивоте. С ос<br>амед, домоц<br>у зрозивный | ени<br>рю |  |  |  |
|                                                                                                 |                                                                                                    | racm                                                     | NT INDIOR                                                  | - язвенная                                | леформа                                | пия ПЛПК.                                |                                                       | Taemer)                          | Πο pessarers                               | там       |  |  |  |
|                                                                                                 | of the mean of the second second seco |                                                          |                                                            |                                           |                                        |                                          |                                                       |                                  |                                            |           |  |  |  |
|                                                                                                 |                                                                                                    |                                                          |                                                            |                                           |                                        |                                          |                                                       |                                  |                                            |           |  |  |  |
|                                                                                                 |                                                                                                    | yary 4<br>tatue 2                                        | raeconte                                                   |                                           | iniano np                              | obdit no alki                            | Int I DR.                                             |                                  |                                            | •         |  |  |  |
|                                                                                                 | Contract Barrowski Million Large Property Large Property $T$ mass = 26.6 ms Torsectory of the                                                                                                    |                                                          |                                                            |                                           |                                        |                                          |                                                       |                                  |                                            |           |  |  |  |
|                                                                                                 | in pa a                                                                                                    | COCT                                                     | олние удова                                                | не творител                               |                                        | эпании. 1-:                              | iaia – 50.0 rp. re                                    | alocatoæe                        |                                            |           |  |  |  |
| = 🛯 🗖                                                                                           | .: 🕸 <                                                                                                    |                                                          |                                                            |                                           |                                        |                                          |                                                       |                                  |                                            | >         |  |  |  |

# 5.7. Движение пациента

На вкладке «Движение пациента», расположенной в правой нижней части рабочего окна, отображается список событий, входящих в состав выбранной истории болезни (госпитализации) – регистрация в ПО, поступление и переводы на отделения и т.д. Список предназначен только для просмотра.

|      | Активные 🔽                   | Отдел                                           | тение: Хир                                                                             | ургическое | е Дата от: 01.01.2                                                                                 | 008 💌 до                                                                     | 12.0                                               | 05 . 2011 💌                                        |                                                                               |                                                          |                      |
|------|------------------------------|-------------------------------------------------|----------------------------------------------------------------------------------------|------------|----------------------------------------------------------------------------------------------------|------------------------------------------------------------------------------|----------------------------------------------------|----------------------------------------------------|-------------------------------------------------------------------------------|----------------------------------------------------------|----------------------|
| N9   | Отделение                    | 2                                               | D 🗈                                                                                    | ⊘ 🔒        | Все 🗸 Фил                                                                                          | ьтр поиска                                                                   |                                                    |                                                    |                                                                               |                                                          |                      |
| 25   | Анестезилогии-реанимации     |                                                 | -                                                                                      |            |                                                                                                    |                                                                              |                                                    |                                                    |                                                                               |                                                          |                      |
| 0    | Гериатрическое               | NŸ                                              | Nº NP                                                                                  | Шифр       | Пациент                                                                                            | Дата пост                                                                    | упления                                            | Дата выписк                                        | И Исход госпит                                                                | гализаци                                                 | И                    |
| 0409 | Детское                      | 80067                                           | 634                                                                                    | 1.00.0     | Абдулаев герай Октай О.                                                                            | 30.01.200                                                                    | 08 11:00                                           | 04.02.2008 08:                                     | 49 Амбулаторное лечен                                                         | ие                                                       |                      |
| 0407 | Неврологическое              | 79517                                           | 21                                                                                     | 5.57.1     | Абрамкова Людмила Ива.                                                                             | 03.01.200                                                                    | 08 17:00                                           | 09.01.2008 10:                                     | 28 Амбулаторное лечен                                                         | ие                                                       |                      |
| 0    | Приемное отделение           | 79517                                           | 1817                                                                                   | 5.57.1     | Абрамкова Людмила Ива.                                                                             | 17.03.200                                                                    | 08 10:52                                           | 21.03.2008 11:                                     | 09 Амбулаторное лечен                                                         | ие                                                       |                      |
|      | Приемное отделение - платное | 79517                                           | 2668                                                                                   | 5.57.1     | Абрамкова Людмила Ива.                                                                             | 17.04.200                                                                    | 08 09:50                                           | 25.04.2008 11:                                     | 22 Амбулаторное лечен                                                         | ие                                                       |                      |
| 0421 | Терапевтическое N2           | 84090                                           | 2678                                                                                   | 5.57.1     | Абрамов Валерий Алекса.                                                                            | 20.04.200                                                                    | 08 20:15                                           | 25.04.2008 11:                                     | 27 Амбулаторное лечен                                                         | ие                                                       |                      |
| 0404 | Хирургическое                | 89421                                           | 3950                                                                                   | 1.00.0     | Авдонина Нина Сергеевн                                                                             | a 16.06.200                                                                  | 08 09:21                                           | 20.06.2008 13:                                     | ОО Выписное, на работу                                                        | на след                                                  | , день               |
| 0420 | Эндоскопическая хирургия     | Строк :                                         | 1223                                                                                   |            |                                                                                                    |                                                                              |                                                    |                                                    |                                                                               |                                                          |                      |
|      |                              | Дв                                              | ижение ИБ                                                                              | Докун      | иенты, эпикризы Движение пациента                                                                  |                                                                              |                                                    |                                                    |                                                                               |                                                          |                      |
|      |                              |                                                 | Названи                                                                                | 1e         | Отделение                                                                                          | От 🔺                                                                         |                                                    | До                                                 | Выбыл                                                                         | Шифр                                                     | Врач                 |
|      |                              | Регистр                                         | рация в прі                                                                            | иёмном о   | Приемное отделение                                                                                 | 17.04.2008 0                                                                 | 9:55 17                                            | .04.2008 11:12                                     | Хирургическое                                                                 | 5.57.1                                                   |                      |
|      |                              | Поступление на отделение                        |                                                                                        |            | Хирургическое                                                                                      | 17.04.2008 1                                                                 | 1:12 17                                            | .04.2008 12:05                                     | Анестезилогии-реани                                                           | 5.57.1                                                   | Попов                |
|      |                              | Перевод                                         |                                                                                        |            | Анестезилогии-реани                                                                                | 17.04.2008 1                                                                 | 2:05 20                                            | .04.2008 20:15                                     | Хирургическое                                                                 | 5.57.1                                                   | Поско                |
|      |                              | Операция                                        |                                                                                        |            | Анестезилогии-реани                                                                                | 18.04.2008 0                                                                 | 0:00                                               |                                                    |                                                                               | 5.57.1                                                   |                      |
|      |                              | Перево                                          | д                                                                                      |            | Хирургическое                                                                                      | 20.04.2008 2                                                                 | 0:15 25                                            | .04.2008 11:27                                     | Амбулаторное лечение                                                          | 5.57.1                                                   | Попов                |
|      |                              | Регистр<br>Поступ<br>Перево<br>Операц<br>Перево | Регистрация в приёмном о<br>Поступление на отделение<br>Перевод<br>Операция<br>Перевод |            | Приемное отделение<br>Хирургическое<br>Анестезилогии-реани<br>Анестезилогии-реани<br>Хирургическое | 17.04.2008 0<br>17.04.2008 1<br>17.04.2008 1<br>18.04.2008 0<br>20.04.2008 2 | 19:55 17<br>1:12 17<br>2:05 20<br>0:00<br>20:15 25 | .04.2008 11:12<br>.04.2008 12:05<br>.04.2008 20:15 | Хирургическое<br>Анестезилогии-реани<br>Хирургическое<br>Амбулаторное лечение | 5.57.1<br>5.57.1<br>5.57.1<br>5.57.1<br>5.57.1<br>5.57.1 | Попа<br>Поск<br>Попс |

# 6. ПАЦИЕНТЫ

# 6.1. Общие сведения

В разделе модуля «Пациенты» обработка историй болезни ведется от выбранного пациента. Для вызова раздела нажмите кнопку «Пациенты» на главной инструментальной панели. Рабочее окно раздела «Пациенты» состоит из трех частей. В левой части показан список выбранных пациентов. В правой верхней части выводится список всех историй болезни выбранного пациента. В левой нижней части – информация по выбранной истории.

| 🔲 🛛 АРМ "А | АРМ "Архив" [Сотрудник разработчика]                                  |                  |         |            |               |                |                   |           |            |          |             |  |  |
|------------|-----------------------------------------------------------------------|------------------|---------|------------|---------------|----------------|-------------------|-----------|------------|----------|-------------|--|--|
| Финансы На | астройн                                                               | ки Помощь        |         |            |               |                |                   |           |            |          |             |  |  |
| рхив       | 🚔 Архив 🛛 🕵 Пациенты Журнал выдачи ИБ Журнал выдачи справок 🤖 Выборки |                  |         |            |               |                |                   |           |            |          |             |  |  |
| Архив П    | Архив Пациенты                                                        |                  |         |            |               |                |                   |           |            |          |             |  |  |
| Пациенты   | ациенты 💠 🛥 🗱 🔁 ট 🗈 🛷                                                 |                  |         |            |               |                |                   |           |            |          |             |  |  |
| № пациента | N9 NB                                                                 | ФИО              | N9 N6   | Дата от    | Дата до       | Отделение пос  | гуп Отделение в   | зыписки   | Исход      | Диагноз  | Врач        |  |  |
| 80191      |                                                                       | Погодин Викенти  | 777     | 05.02.2008 | 19.02.2008    | Приемное отдел | ение Неврологиче  | ское Амб  | улаторное  | Люмбаго  | Рыжков Па.  |  |  |
| 80293      | 888                                                                   | Резанов Владимир | 1766    | 14.03.2008 | 21.03.2008    | Приемное отдел | ение Хирургическо | ре Амб    | улаторное  | Др. уточ | Лихно Серг  |  |  |
| 79693      | 222                                                                   | Потрохова Вера Д |         |            |               |                |                   |           |            |          |             |  |  |
| 79801      | 333                                                                   | Янковская Елена  |         |            |               |                |                   |           |            |          |             |  |  |
| 80101      | 666                                                                   | Кожухова Людми   |         |            |               |                |                   |           |            |          |             |  |  |
| 80002      | 555                                                                   | Раковская Татьян |         |            | A             |                |                   |           |            |          |             |  |  |
| 80041      | 600                                                                   | Толочко Алексан  | ДВи     | ижение ию  | документы,    | эпикризы Д     | вижение пациента  |           |            |          |             |  |  |
| 1009       | 200                                                                   | Шишкин Виталий   | 2 💆     | 2 🔞 👘      |               |                |                   |           |            |          |             |  |  |
|            |                                                                       |                  | Дата    | выдачи     | Дата возврата | Кому выдано    | Проч.учреждения   | Отделение | Врач       | Мед.үч   | реждения ре |  |  |
|            |                                                                       |                  | 12.05.2 | 011 21:20  |               | в больницу     |                   | Админист  | Антонова Л |          |             |  |  |
|            |                                                                       |                  |         |            |               |                |                   |           |            |          |             |  |  |
|            |                                                                       |                  |         |            |               |                |                   |           |            |          |             |  |  |

#### 6.2. Список пациентов

Список, расположенный в левой части окна, включает пациентов, отобранных для текущей обработки (просмотра) историй. В списке имеются режимы добавления и удаления пациента, а также режим очистки всего списка. Добавление пациента проще всего выполнять по компьютерному номеру карты.

Для добавления пациента по комп. номеру карты нажмите кнопку «Добавить» на левой инструментальной панели. Введите номер карты в поле «№ пациента» и нажмите ENTER.

Если пациент госпитализировался один раз и имеет одну историю болезни, ее номер отображается в колонке «№ ИБ». Если пациент имеет несколько историй болезни, колонка «№ ИБ» остается пустой, но все существующие истории (при наличии выписки) отображаются в правом верхнем списке. Если после добавления пациента правый список остался пустым, значит, у пациента нет госпитализаций с выпиской (или вообще нет госпитализаций).

Если номер карты неизвестен, можно найти пациента в картотеке клиники по фамилии (телефону, полису, другим критериям).

Для поиска пациента в картотеке оставьте незаполненным поле «№ пациента» и нажмите ENTER. Найдите пациента в окне «Картотека пациентов» и нажмите кнопку «Сохранить».

Добавление пациента может блокироваться с выводом сообщения «Пациент с этим номером уже есть в списке». В этом случае курсор в списке позиционируется на данном пациенте.

Для удаления пациента из списка выделите курсором нужную строку и нажмите кнопку «Удалить» на левой инструментальной панели. Нажмите «Да» для подтверждения удаления. Для одновременного удаления из списка всех пациентов нажмите кнопку «Очистить».

#### 6.3. Работа с историями пациентов

Порядок работы с историями пациентов в данном разделе полностью повторяет порядок работы в разделе «Архив» (см. раздел 5 данного руководства).

# 7. ЖУРНАЛ ВЫДАЧИ ИБ

12

Раздел модуля «Журнал выдачи ИБ» предназначен для отображения списка историй, выданных за указанный период времени.

Для вызова раздела нажмите кнопку «Журнал выдачи ИБ» на главной инструментальной панели.

В верхней части рабочего окна расположены поля фильтров, позволяющих сузить круг поиска выданной истории по периоду времени, получателю истории, исходу госпитализации.

| Пациенты         | журнал выда     | чийы         |       |           |                   |                    |                      |         |           |                 |                  |
|------------------|-----------------|--------------|-------|-----------|-------------------|--------------------|----------------------|---------|-----------|-----------------|------------------|
| Интервал от: 2   | 7 . 04 . 2007 🗨 | • Отделение: |       |           | 🗱 Мед.            | учр-ия региона:    |                      | *       |           | Статус возвр. [ | Возвращено       |
| до: 1            | 3.05.2011 🗖     | - Врач:      |       |           | 🗶                 | Прочие учр-ия:     |                      | 🗯 Любо  | й исход   | (               | • Поиск          |
| Дата выдачи      | Кто выдал       | № пациента   | Nº N₽ | ФИО паци  | Госпитализация: с | Госпитализация: по | Отделение Исход госп | Кто зап | № запроса | Дата запроса    | Дата возврата    |
| 22.06.2010 11:57 | Сотрудник       | 79065        | 7710  | Агеев Пав | 09.12.2007 00:10  | 09.12.2007 19:15   | Анестезило Смерть    | пациент |           |                 | 22.06.2010 12:58 |
| 26.08.2010 18:16 | 6 Сотрудник     | 79065        | 7710  | Агеев Пав | 09.12.2007 00:10  | 09.12.2007 19:15   | Анестезило Смерть    |         |           |                 | 26.08.2010 18:41 |
| 22.12.2010 19:56 | 6 Сотрудник     | 79065        | 7710  | Агеев Пав | 09.12.2007 00:10  | 09.12.2007 19:15   | Анестезило Смерть    | Апатито |           |                 | 11.05.2011 20:13 |
| 11.05.2011 19:38 | В Сотрудник     | 79977        | 533   | Алексеев  | 26.01.2008 11:30  | 26.01.2008 16:32   | Анестезило Перевод в | пациент |           |                 |                  |
| 11.05.2011 20:39 | О Сотрудник     | 90009        | 3915  | Андреев В | 11.06.2008 20:10  | 16.06.2008 10:44   | Анестезило Смерть    | предст  |           |                 |                  |
| 22.06.2010 13:00 | ) Сотрудник     | 89954        | 3888  | Анучина Н | 10.06.2008 23:35  | 11.06.2008 08:44   | Анестезило Перевод в | Суд     | 1346      | 22.06.2009 13   |                  |
| 27.01.2011 19:45 | б Сотрудник     | 81447        | 1655  | Безумова  | 11.03.2008 15:15  | 17.03.2008 10:00   | Анестезило Перевод в | Никонов |           |                 | 11.05.2011 18:07 |
| 10.05.2011 18:05 | 5 Сотрудник     | 91675        | 4497  | Боголепов | 10.07.2008 04:15  | 21.07.2008 10:40   | Анестезило Смерть    |         |           |                 |                  |
| 22.06.2010 13:40 | ) Сотрудник     | 80901        | 5236  | Ботов Ник | 15.08.2008 16:30  | 16.08.2008 14:45   | Анестезило Смерть    | Владими |           | 22.06.2005 13   |                  |
| 10.05.2011 18:23 | В Сотрудник     | 3344         | 8967  | Ермолина  | 22.06.2010 10:41  | 24.06.2010 15:00   | Гериатриче Амбулатор |         |           |                 |                  |
| 12.05.2011 21:20 | ) Сотрудник     | 80191        | 777   | Погодин В | 05.02.2008 09:40  | 19.02.2008 09:03   | Неврологич Амбулатор |         |           |                 |                  |
|                  |                 |              |       |           |                   |                    |                      |         |           |                 |                  |

Для отображения журнала заполните поля фильтров и нажмите кнопку «Поиск».

При установленной галочке «Статус возвр.» в журнал выводятся только невозвращенные истории. При двух установленных галочках - «Статус возвр.» и «Возвращено» в журнал выводятся только возвращенные истории.